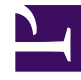

## **GENESYS**<sup>®</sup>

This PDF is generated from authoritative online content, and is provided for convenience only. This PDF cannot be used for legal purposes. For authoritative understanding of what is and is not supported, always use the online content. To copy code samples, always use the online content.

## Workforce Management Web for Supervisors Help

Exigence d'heures supplémentaires du planning principal : Boîte de dialogue Options

4/17/2025

## Exigence d'heures supplémentaires du planning principal : Boîte de dialogue Options

La boîte de dialogue **Options** permet de spécifier les colonnes affichées dans la vue **Exigence** d'heures supplémentaires du planning principal.

- Cliquez sur le bouton Options (E) dans la barre d'outils Actions de la vue Exigence d'heures supplémentaires du planning principal. La boîte de dialogue Options s'ouvre. Par défaut, seule la case Heures supplémentaires planifiées est cochée.
- 2. Cochez les cases des colonnes à inclure dans l'affichage :
  - Heures supplémentaires planifiées
  - Dotation en personnel calculée
  - Dotation en personnel requise
  - Couverture de la dotation en personnel
  - Ecart de dotation en personnel
  - Différence calculée
  - Différence requise
- 3. Cliquez sur **OK** pour appliquer vos sélections.